## KLAGEPROTOKOLL I FS

På samme måte som ved en ordinær eksamen skal det i FS opprettes en kommisjon for klagesensuren (Vurdering – Bilder - Sensor/kommisjon – Kommisjon med sensorer). I tillegg til kommisjonen(e) som var opprettet til den ordinære eksamen, opprettes en ny kommisjon med sensorene som skal være med i klagekommisjonen. NB! IKKE kryss av på automatisk fordeling.

| FS (fs.uib.no) Bruker: ST08206 Birthe Gjerdevik - [Kommisjoner med sensorer] |                       |                              |        |        |                |              |                      |         |            |                     |          |        |              |           |            |               |  |
|------------------------------------------------------------------------------|-----------------------|------------------------------|--------|--------|----------------|--------------|----------------------|---------|------------|---------------------|----------|--------|--------------|-----------|------------|---------------|--|
| Lukk                                                                         | Hoved                 | (x)=<br>Kopier L             | im inn | Profil | LEL<br>Adr.lap | 📕<br>Datafil | I <b>d</b><br>Første | Forrige | ►<br>Neste | ► <b>I</b><br>Siste | A<br>Søk | Ny rad | Slett rad    | E<br>Hent | oppdater 🔗 |               |  |
| En                                                                           | nne                   |                              |        | Vi     | urd.komb.      |              | Tid                  |         |            | _                   |          | -      |              |           |            |               |  |
| 18                                                                           | 4 KJEN                | vi110                        |        | O DI   | OS             |              | 200                  | 3 VÅR   |            |                     |          |        |              |           | K          | mminion fro   |  |
| Ko                                                                           | mmisjons              | nr./navn:                    | 1      | Kommi  | sjon nr. 1     |              |                      |         |            |                     |          | -      | $\langle - $ |           |            | dinær eksamen |  |
| L L L                                                                        | Indeling av           | / studenter<br>tisk fordelir |        |        |                | •            |                      |         |            |                     |          |        |              |           |            |               |  |
| A                                                                            | ntall oppg            | aver:                        | 999    |        |                | -            |                      |         |            |                     |          |        |              |           |            |               |  |
|                                                                              |                       | ,                            | Ē      |        |                | •            |                      |         |            |                     |          |        |              |           |            |               |  |
| 18                                                                           | 4 KJEN                | W110                         |        | 0 D    | 0S             |              | 200                  | 3 VÅR   |            |                     |          |        | <u> </u>     |           | K          | agekommision  |  |
| Ko                                                                           | mmisjons              | nr./navn:                    | 2      | Klagek | ommisjo        | n            |                      |         |            |                     |          |        |              |           |            |               |  |
| L L L                                                                        | rdeling av            | / studenter                  |        |        |                |              |                      |         |            |                     |          |        |              |           |            |               |  |
|                                                                              | Automat<br>ntall onna | aver                         |        |        |                |              |                      |         |            |                     |          |        |              |           |            |               |  |
|                                                                              | inan oppg             |                              |        |        |                | -            |                      |         |            |                     |          |        |              |           |            |               |  |
|                                                                              |                       |                              | ,      |        |                |              |                      |         |            |                     |          |        |              |           |            |               |  |
| Enr                                                                          |                       |                              | Vavn   |        |                |              |                      |         | Sensorr    | olle                |          |        |              |           |            |               |  |
|                                                                              | •                     | -                            | Grung  |        |                | Bjørn        | 1                    |         | INTERN     | I <u>▼</u>          |          |        |              |           |            |               |  |
| 💌 💌 Birknes Bjørn                                                            |                       |                              | ı Jonn |        | EKSTE          | RN 👤         |                      |         |            |                     |          |        |              |           |            |               |  |
|                                                                              |                       |                              |        |        |                |              |                      |         |            |                     |          |        |              |           |            |               |  |
|                                                                              |                       |                              |        |        |                |              |                      |         |            |                     |          |        |              |           |            |               |  |
|                                                                              |                       |                              |        |        |                |              |                      |         |            |                     |          |        |              |           |            |               |  |

Etter at ny kommisjon er opprettet legges kommisjonsnummeret inn på studentene som har klaget på sensuren i emnet. Søk fram emnet i bildet "Begrunnelse og klage" (Vurdering – bilder – Begrunnelse og klage). Vær obs på at du søker kun på aktuelt semester.

| FS (fs.uib.no) Bruker: ST08206 Birthe Gjer<br>Fi Rediger Vis Modus Vindu Hielp | devik - [Begrunnelse og klage]                                                   |  |
|--------------------------------------------------------------------------------|----------------------------------------------------------------------------------|--|
| × 🖳 🕅 🎉 Lukk Hoved Kopier Lim inn Profil                                       | 표표 [] B에 에 ▷ ▷ 아이 4월 또<br>Adr.Jap Datafil Første Forrige Neste Siste Reg. Hent d |  |
| Fnr: Studnr:                                                                   | Navn:                                                                            |  |
| Emne: KJEM110                                                                  | Vurdkomb: Ti 2008 VAR F5566.001 Protokoli                                        |  |
| Kandidatnr:                                                                    | Klagesakløpenr:                                                                  |  |
| Journainr:                                                                     | Kommisjon i protokoll:                                                           |  |
|                                                                                | Resultat i protokoll:                                                            |  |
| Klagetype:                                                                     | Sperr mot visning på karakterutskrift:                                           |  |
| Vedtak:                                                                        | Begrunnelse bedt om:                                                             |  |
| Merknad klage:                                                                 | Begrunnelse formidlet:                                                           |  |
|                                                                                | Frist for klage på vedtak:                                                       |  |
|                                                                                | Klage mottatt:                                                                   |  |
| Merknad vedtak:                                                                | Ny kommisjon:                                                                    |  |
|                                                                                | Sendt klagekommisjon:                                                            |  |
|                                                                                | Sensurfrist:                                                                     |  |
|                                                                                | Bekreftelse formidlet:                                                           |  |
| Copprinnelig                                                                   | Vedtak formidlet:                                                                |  |
| Karakter: Vurd.status                                                          | s: Ferdigbehandlet:                                                              |  |
| Kommisjon:                                                                     | Opprettet:                                                                       |  |
|                                                                                | Endret:                                                                          |  |
|                                                                                |                                                                                  |  |
|                                                                                |                                                                                  |  |
|                                                                                |                                                                                  |  |
|                                                                                |                                                                                  |  |

Legg inn nummeret på kommisjonen i feltet Ny kommisjon og oppdatér. Pass på at kommisjonen legges inn på alle studentene som har sendt klage på emnet (bla ned).

| 📲 FS (fs.uib.no) Bruker: ST08206 Birthe Gjerdevik - [Begrunnelse og klage]                                     |       |
|----------------------------------------------------------------------------------------------------|-------|
| 2) Fil Rediger Vis Modus Vindu Hjelp                                                                           | _ 8 × |
| x 🖳 M= 🔞 🌮 🏭 🔚 🛤 🔺 🕨 🕅 🔗 🚟 ጫ 酯 🤣                                                                               |       |
| Fulk Haved Feeler Lim inn Profil Adr.lap Detail Excise Feedee Aeste Siste Søk Ny rad Slett rad Hent d Oppdater |       |
| Fnr: Studnr: ' Navn: B                                                                                         |       |
| Emne: 184 KJEM110 Vurdkomb: DOS Tici 2008 VÁR                                                                  |       |
| Kandidatn: 161468 Klagesakløpen: 1                                                                             |       |
| Journalnr: Kommisjon i protokoll: 1 Kommisjon nr. 1                                                            |       |
| Resultat i protokoll: F - st                                                                                   |       |
| Klagetype: SENSUR 🗨 Sperr mot visning på karakterutskrift:                                                     |       |
| Vedtak: UENDRET  Begrunnelse bedt om: 00.00.0000                                                               |       |
| Merknad klage: Begrunnelse formidlet: 00.00.0000                                                               |       |
| Frist for klage på vedtak: 00.00.0000                                                                          |       |
| Klage mottatt: 11.07.2008                                                                                      |       |
| Merknad vedtak: Ny kommisjon: (2) Klagekomr                                                                    |       |
| Sendt klagekommsjon Trans Base                                                                                 |       |
| Bekrafikes formidlet In 0.0.0000                                                                               |       |
| - Oppringelia - Vicitetti Ser Contraction - 25 09 2008                                                         |       |
| Karakter: F Vurd status: S Styk Ferdiobehandlet:                                                               |       |
| Kommisjon: 1 Kommisjon nr. 1 Opprettet: BIG 11.07.2008                                                         |       |
| Endret: BIG 25.09.2008                                                                                         |       |
|                                                                                                    |       |
|                                                                                                    |       |
|                                                                                                    |       |
|                                                                                                    |       |
|                                                                                                    |       |
|                                                                                                    |       |
|                                                                                                    |       |
|                                                                                                    |       |
|                                                                                                    |       |

Trykk på knappen "Protokoll" eller kjør rapport 566.001. Pass på at det er haket av på "Eksamensklager" og "Liste med kandidatens navn".

| <b>FS (fs.uib</b>                      | . <b>no) Bruker: ST08</b> 2<br>diger Vis Rappor                                                                               | 206 Birthe Gjerdevik - [F5566.001 Yurderingsprotokoll [F5566.001]]<br>at Vindu Hjelp                                                                                                    | _ 8 ×    |
|----------------------------------------|----------------------------------------------------------------------------------------------------|----------------------------------------------------------------------------------------------------|----------|
| ; ×                                    |                                                                                                    |                                                                                                    |          |
| Utukk F<br>Utplukk<br>© Emne<br>© Sted | Vurderingsenh<br>Emne: 184<br>Tid: 2008<br>Komb: DOS<br>▼ Klagesaker<br>■ Ta med teleft<br>▼ Liste med kai<br>▼ Inkluder melo | Datahi       Første       Forrige       Net       OK         het       OK       Vis       Vis       Vis         KJEM110       0       Vis       Vis       Vis         VÅR       V       Vis       Vis       Vis         v       v       Vis       Vis       Vis         v       v       Vis       Vis       Vis         v       v       Vis       Vis       Vis         v       v       Vis       Vis       Vis         v       v       Vis       Vis       Vis         v       v       Vis       Vis       Vis         v       v       Vis       Vis       Vis         v       v       Vis       Vis       Vis         v       v       Vis       Vis       Vis         v       v       Vis       Vis       Vis         v       v       Vis       Vis       Vis         v       v       Vis       Vis       Vis         v       Vis       Vis       Vis       Vis         v       Vis       Vis       Vis       Vis         Vis <th></th> |          |
|                                        | 1                                                                                                    |                                                                                                    |          |
|                                        | UiB-U<br>FS56i                                                                                                    | Utdanningsavdelingen (BIG) FS (17.12.2008 KI. 13:18) Side 1 av 1<br>56.001 : Vurderingsprotokoll - klage<br>Kjemisk institutt<br>Vurdering: KJEM110 0 2008 VÅR DOS (2008-VÅR) Vurd.status: ORD 10sp<br>Kjemi og energi<br>Mappeevaluering + skriftlig eksamen                                                                                                    |          |
|                                        | Vurd.ordning: DOS                                                                                                    | S Karakterregel: Beste: Bestått, Bestått, E, Dårligste: F                                                                                                    |          |
|                                        | Kommisjon nr 2<br>Birknes, Bjørn J<br>Grung, Bjørn - In                                                                       | ? Klagekommisjon:<br>Jonn - Ekstern sensor (Universitetet i Bergen)<br>Intern sensor (Kjemisk institutt)                                                                                                    |          |
|                                        | Fnr                                                                                                    | Kandnr Navn Karakter                                                                                                    |          |
|                                        | 6                                                                                                    |                                                                                                    |          |
|                                        | Antall kandidate                                                                                                    | er til sensur i KJEM110 DOS 2008 VÅR: 1                                                                                                    |          |
|                                        |                                                                                                    |                                                                                                    | <b>.</b> |
| <br>1 Rader hente                      | i<br>it                                                                                                    |                                                                                                    | <u> </u> |
| 🏄 Start                                |                                                                                                    |                                                                                                    | 13:18    |
| ;                                      | Kalender - Micr                                                                                                    | 🖉 intranett, UIB 🖉 ePhorte (Birthe   🕂 FS (fs.uib.no) 🛐 Uten navn - Me   🗁 P:\studie\EKSA   🖳 Nye rutiner for                                                                                                    | onsdag   |

På protokollen/sensurskjemaet vil alle kandidatene som har sendt klage på samme emne føres opp med studentnummer. Klageprotokollen skrives ut på vanlig protokollark. Den nye kommisjonen fyller inn ny karakter, og signerer på skjemaet. Ferdig utfylt skjema sendes eksamenskonsulent på fakultetetsadministrasjonen.

## Dette gjøres av eksamenskonsulenten på fakultetsadministrasjonen

Eksamenskonsulenten på fakultetsadministrasjonen tar kopi av protokollen og sender vidare til SA, digitale tjenester, som registrerer klagesensuren. Når dette er gjort, sender fakultetet e-post til kandidaten om at klagesensuren er tilgjengelig på studentweb. E-post sendes via Fs, og kan finnes igjen i dokumentarkivet i student samlebilde,

12.02.09 MN/BIG Oppdatert mars 2017/MN-STB